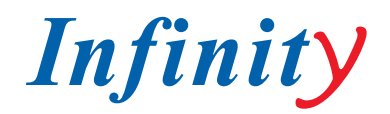

# РУКОВОДСТВО ПОЛЬЗОВАТЕЛЯ

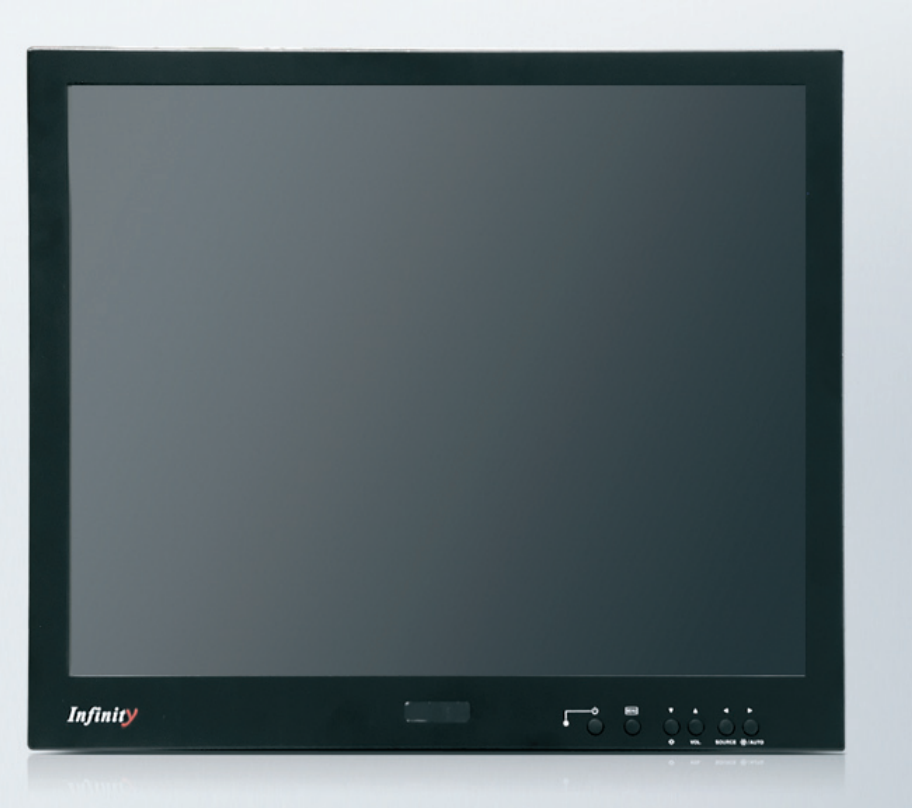

# **ILM-C17/19P**

ПРОФЕССИОНАЛЬНЫЙ МОНИТОР ДЛЯ СИСТЕМ ССТУ

МОДЕЛИ: ILM-C17 P ILM-C19 P

www.infinity-cctv.ru

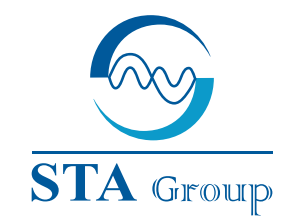

### **Дистрибьюторский центр СТА**

107023, Россия, г. Москва, 1-й Электрозаводский пер., д 2 тел.: +7 495 221-0821, факс: +7 495 221-0820

198097, Россия, г. Санкт-Петербург, ул. Белоусова, д. 10 тел.: +7 812 493-4292, факс: +7 812 493-4290

www.sta.ru

### СТА электроника

03150, Украина, г. Киев, ул. Анри Барбюса, д. 3 тел.: +38 044 247-4717, факс: +38 044 247-4718

www.sta.com.ua

# STA Grupa

LV-1019, Латвия, г. Рига, ул. Маскавас, д. 227 тел.: +371 6781 2400, факс: +371 6781 2401

www.sta.lv

## **STA tehniks**

13418, Эстония, г. Таллинн, ул. Вырсе, д. 22 тел.: +372 651 9188, факс: +372 651 9182

www.sta.ee

www.infinity-cctv.ru

# ТЕХНИЧЕСКИЕ ХАРАКТЕРИСТИКИ

| Модель                 | ILM-C17P                                                                                                    | ILM-C19P                                                                                                    |
|------------------------|----------------------------------------------------------------------------------------------------|----------------------------------------------------------------------------------------------------|
| LCD панель             | 17" TFT LCD панель                                                                                           | 19" TFT LCD панель                                                                                           |
| Рабочая область        | 17"                                                                                                    | 19"                                                                                                    |
| Разрешение             | 1280(Г)х1024(В), RGB режим                                                                                   | 1280(Г)х1024(В), RGB режим                                                                                   |
| Размер пикселя         | 0,264 мм х 0,264 мм                                                                                          | 0,294 мм х 0,294 мм                                                                                          |
| Число цветов           | 8 бит / 16,2 М цветов                                                                                        | 8 бит / 16,7 М цветов                                                                                        |
| Контраст               | 350 : 1                                                                                                    | 500 : 1                                                                                                    |
| Освещенность           | 250 кд/ м2                                                                                                   | 250 кд/ м2                                                                                                   |
| Угол обзора            | 75/75/65/60                                                                                                  | 85/85/85/85                                                                                                  |
| Часов наработки        | 4CCFL/ 40.000 часов (минимум)                                                                                | 4CCFL/ 40.000 часов (минимум)                                                                                |
| Время отклика          | 25 мсек                                                                                                    | 25 мсек                                                                                                    |
| Видео режим            | NTSC/Pal (авто выбор)                                                                                        |                                                                                                    |
| Входной видео сигнал   | Аналоговый 1 В; 75 Ом; S-video 0.7 В; 75 Ом / 0,3 В; 75 Ом                                                   |                                                                                                    |
| Подключение видео      | Аналоговый BNC x 2 / S-video 4 штырьковый x 2                                                                |                                                                                                    |
| Аудио вход /выход      | RCA x 2 (стерео ) / 0,5 Ват x 2                                                                              |                                                                                                    |
| Разрешение             | Более чем 500 ТВЛ                                                                                            |                                                                                                    |
| Входной сигнал         | Аналоговый RGB (0,714 B; 75 Ом)                                                                              |                                                                                                    |
| Входной штекер         | Стандартный 15 штырьковый VGA вход                                                                           |                                                                                                    |
| Рабочие разрешение     | VGA 640x480 60 ~ 75 Герц<br>SVGA 800x600 56 ~ 75 Герц XGA<br>1024x768 60 ~ 75 Герц SXGA<br>1280x1024 60 Герц | VGA 640x480 60 ~ 75 Герц<br>SVGA 800x600 56 ~ 75 Герц XGA<br>1024x768 60 ~ 75 Герц SXGA<br>1280x1024 60 Герц |
| Управление параметрами | Цветность, контрастность, размер, освещенность и другие                                                      |                                                                                                    |
| Питание                | 12 В постоянного тока; 3,8 А                                                                                 | 12 В постоянного тока; 3,8 А                                                                                 |
| Потребление            | 51 Ват макс                                                                                                  | 45 Ват макс                                                                                                  |
| Блок питания           | 100 - 240 В переменного тока                                                                                 | 100 - 240 В переменного тока                                                                                 |
| Размеры                | 398(мм) х 344(мм) х 49,5(мм)                                                                                 | 419(мм) х 362(мм) х 54(мм)                                                                                   |
| Bec                    | 4 кг                                                                                                    | 5.2 кг                                                                                                    |
| Рабочая температура    | 0 ~ +40 °C                                                                                                   | 0 ~ +40 °C                                                                                                   |
| Корпус                 | алюминий                                                                                                    | алюминий                                                                                                    |

# ИНФОРМАЦИЯ О ТЕСТИРОВАНИИ

Данный монитор протестирован в соответствии с требованиями, предъявляемым к устройствам класса Б. Монитор обладает надежной защитой от радиоизлучения и обеспечивает надежную работу теле и радио каналов, при соблюдении всех пунктов данной инструкции.

Данное оборудование может влиять на качество сигналов в том случае если:

- Если рядом находится принимающая антенна.
- Если оборудование установлено между приемником и передатчиком.
- Оборудование подключено в сеть вместе с принимающим (передающим) устройством

Кабель питания должен соответствовать необходимым нормам безопасности. Свяжитесь с дилером для уточнения вопросов по установке.

# МЕРЫ ПРЕДОСТОРОЖНОСТИ

- Не изменяйте тип штекера питания монитора (два кабеля напряжения и заземление)
- Подключайте монитор только к его блоку питания, не используйте блоки питания сторонних производителей.
- Не закрывайте заднюю решетку монитора тканью или другими предметами.
- Не устанавливайте монитор возле кондиционеров и обогревателей.
- Не открывайте корпус монитора, когда он находится под напряжением это может привести к удару электрическим током или другим повреждениям.
- До включения монитора в сеть питания убедитесь, что оно соответствует нормам. Проверьте разводку кабелей питания.
- Не устанавливайте монитор в неустойчивом положении, он может упасть и прийти в негодность или причинить травмы работающему персоналу.
- Не нарушайте оболочку кабеля питания и блока питания монитора.
- Не используйте монитор рядом с источником воды. Не проливайте воду на рабочие части монитора, это может привести к поломке оборудования и ударе электрическим током.
- Перед тем, как приступить чистке монитора, отключите его от питания.

НЕ ПЫТАЙТИСЬ ЧИСТИТЬ ВНУТРЕННИЕ ЧАСТИ МОНИТОРА. ЭТО МОЖЕТ ПРИВЕСТИ К ПОЛОМКЕ ОБОРУ-ДОВАНИЯ. ДАННОЕ ДЕЙСТВИЕ ДОЖЕН ВЫПОЛНЯТЬ СОТРУДНИК ТЕХНИЧЕСКОЙ СЛУЖБЫ!

Ремонт оборудования должен производиться только сервисными инженерами. Удаление защитного слоя с монитора приводит к потере гарантии.

Если у вас возникли перечисленные ниже проблемы, сообщите в сервисный центр.

- А. Если монитор был облит водой или попал под дождь
- В. Корпус был открыт и поврежден.
- С. Если сгорел предохранитель.
- D. Кабель питания был поврежден.
- Е. Если пропала четкость изображения.

ВНИМАНИЕ: НИКОГДА НЕ ПРОИЗВОДИТЕ РЕМОТ МОНИТОРА САМОСТОЯТЕЛЬНО. ЭТО МОЖЕТ ПРИВЕСТИ К ПОЛОМКЕ ОБОРУДОВАНИЯ ИЛИ ТРАВМЕ.

# УСТАНОВКА И ПОДКЛЮЧЕНИЕ

ILM-C17/C19P – ТФТ ЛСД монитор высокого разрешения. Монитор может отображать изображение с ПК и Видео, работает от стандартного питания (~220 В) с блоком питания.

Данное оборудование может влиять на качество сигналов в том случае если:

- Питание 100~240 В перем.
- Автоматическое распознавание сигнала
- Высокое разрешение

- Вход ПК

Внимательно прочитайте данную главу, она поможет вам правильно установить и в последствии использовать ваш монитор. Проверьте следующие параметры: 1. Убедитесь что ваш монитор надежно установлен(поверхность установки имеет надежную опору, которая не позволит монитору упасть).

2. Проверьте кабель питания(его соответствия нормам и параметрам вещей сети питания). 3. Если вы выключаете устройство подачи видео сигнала на монитор, то монитор тоже необходимо выключить.

#### Подключение монитора к компьютеру (VGA)

- 1. Выключите компьютер
- 2. Подключите кабель монитора к компьютеру
- 3. Переключите переключатель на мониторе
- 4. Включите монитор

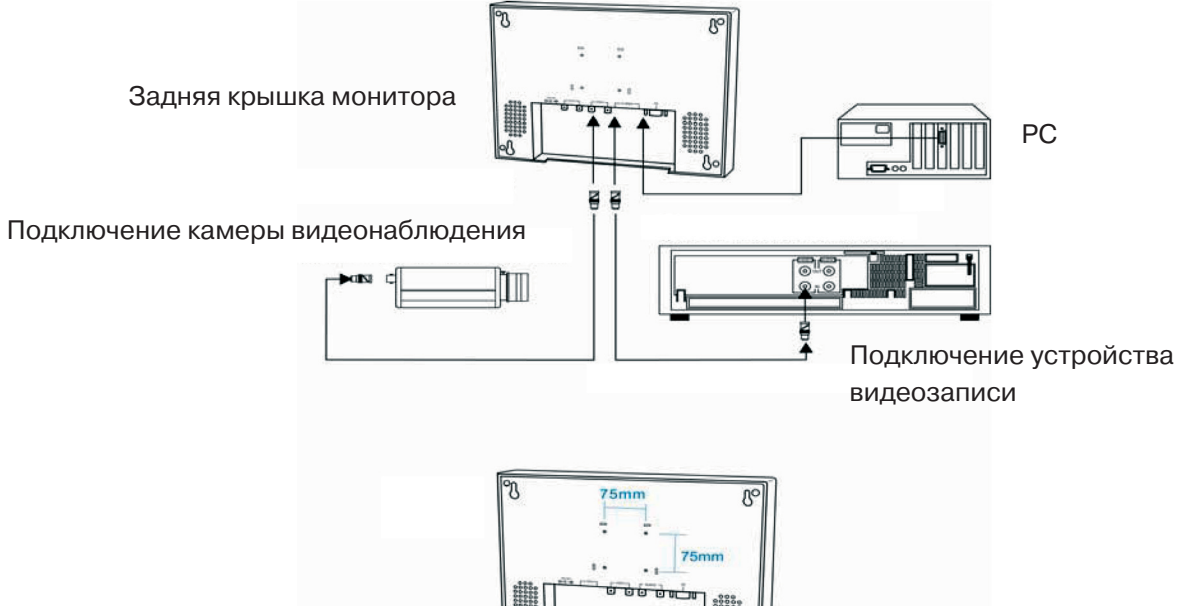

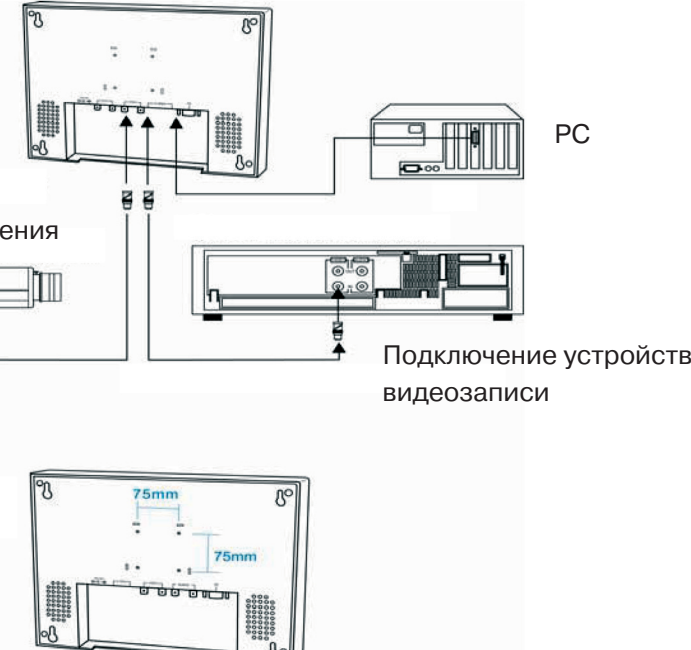

- Видео вход - Аудио вход - Ү/С вход - Экранное меню

# Подключение монитора к видео (BNC)

- 1. Подключите монитор к питанию
- 2. Переключите его на прием видео сигнала (BNC)
- 3. Включите монитор
- 4. Подайте видео сигнал

# НАСТРОЙКА МОНИТОРА

Для входа в меню настроек монитора вам необходимо нажать кнопку Menu, для перемещения по меню используйте кнопки или ←→, а для перехода от пункта к пункту ↑↓. Для выхода из меню нажмите кнопку Menu еще раз.

#### Описание Пунктов меню для PC (VGA вход)

Brightness- Данное меню используется для настройки яркости.

Contrast- Данное меню позволяет настроить контрастность изображения.

**Clock** – данное меню используется для до-настройки изображения. С помощью этого меню вы можете точнее отстроить контрастность и яркость изображения.

**Phase** - данное меню позволяет отстроить частоту смены пикселей. Когда данная настройка не соответствует изображению, то пропадает четкость.

**Auto** – Выберите "Yes" для автоматической настройки монитора под изображение. (рекомендуется использовать в большинстве случаев).

H Position – горизонтальное положение картинки.

**V Position** – вертикальное положение картинки.

RGB Offset – данное меню используется для корректировки уровня входящего сигнала.

**Image Effect** – данное меню позволяет уменьшить уровень шума изображения Volume – контроль звука из динамиков.

Language – выбор языка меню.

Input – выбор между различными видами сигнала: VGA, Y/C, BNC.

**Recall** – сброс настроек монитора на заводские.

#### Описание Пунктов меню для Video (BNC вход)

Volume – контроль звука из динамиков.

Contrast – данное меню позволяет настроить контрастность изображения.

Brightness – данное меню используется для настройки яркости картинки.

Color – изменение цветности изображения.

Tint – изменения отображения цветов красного и желтого (работает только в NTSC).

Language – изменения языка меню.

Motion Mode – изменения метода сканирования изображения на LCD мониторе.

**Under Scan** – установка размера изображения.

Input - выбор между различными видами сигнала: VGA, Y/C, BNC

Filter – если фильтр включен то работает система подавления шума.

AFC – автоматический контроль частоты (рекомендовано при разно уровневом сигнале).

**DVCO** – функция используется для сопоставления вертикальных и горизонтальных линий разверстки.

**Recall** – сброс настроек монитора на заводские.

wwv

# www.infinity-cctv.ru